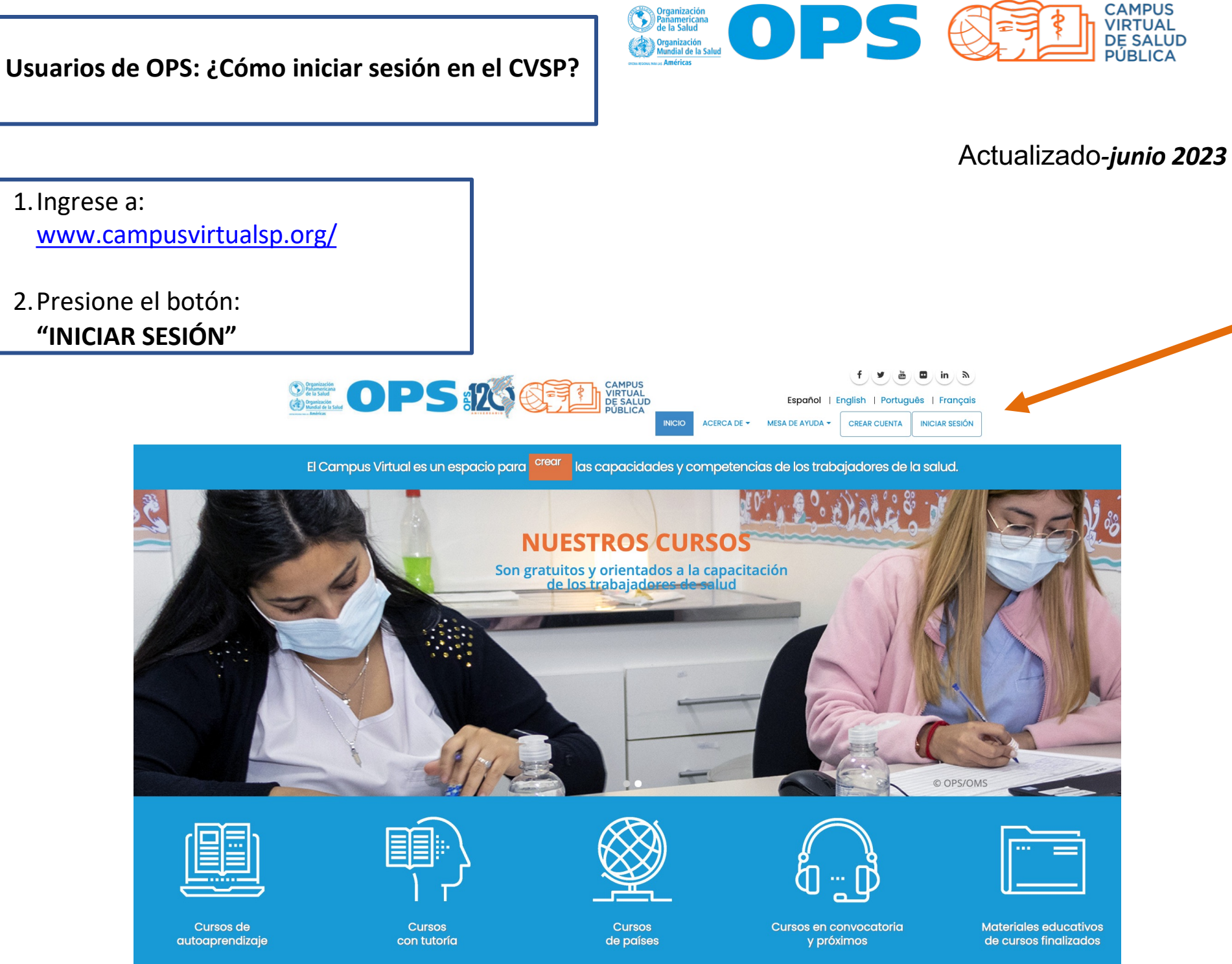

• En el bloque a la derecha (Personal de OPS), presione el botón azul: "Iniciar sesión desde OPS" • Escriba su correo electrónico de OPS y presione el botón "Siguiente". 1 2 f) 🕑 ( 🚵 ) 🗖 ) ( in ) 🔈 CAMPUS VIRTUAL DE SALUD Español | English | Português | Français **ÚBLICA** INICIAR SESIÓN ACERCA DE 👻 🛛 MESA DE AYUDA 👻 CREAR CUENTA INICIO Crear nueva cuenta Iniciar sesión Solicitar una nueva contraseña USUARIOS DE LA OPS Nombre de usuario o dirección de correo \* Iniciar sesión en la cuenta × + cvsp Aviso importante: Usted puede iniciar sesión con su nombre de usuario o su dirección de correo C login.microsoftonline.com/e610... 07 ≙ ☆ electrónico. Si usted es un funcionario o consultor de la OPS y tiene un correo electrónico de paho.org. Contraseña \* Haga clic en el botón para iniciar sesión: El campo contraseña es sensible a mayúsculas y minúsculas. Microsoft Iniciar sesión desde la OPS Iniciar sesión Iniciar sesión usuario@paho.org ¿No puede acceder a su cuenta? Atrás Siguiente 9 Opciones de inicio de sesión

## Si usted entra desde un enlace a un aula puede acceder iniciando sesión en el bloque izquierdo (identifíquese usando su cuenta), presione el botón "PAHO STAFF"

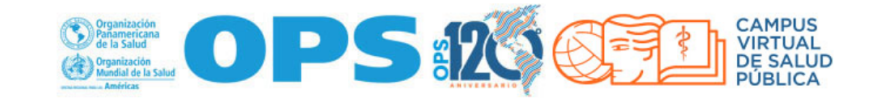

Página Principal Portal Regional OPS OMS Español (es) 🔻

۹

Las 'Cookies' deben estar habilitadas en su navegador 🕐

## Identifíquese usando su cuenta:

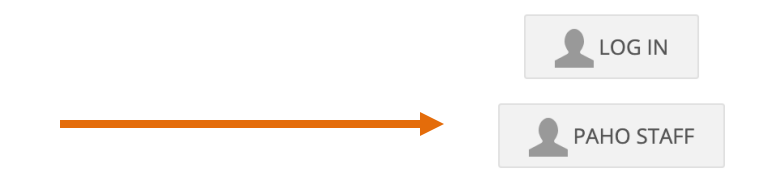

## **Registrarse como usuario**

- 1. Haga clic en el botón "Crear cuenta".
- Complete el formulario de registro con su información personal, incluyendo su nombre completo, dirección de correo electrónico y una contraseña segura.
- Verifique su dirección de correo electrónico haciendo clic en el enlace que le enviaremos a su bandeja de entrada.

CREAR CUENTA

El CVSP está bajo una licencia 3.0 de Creative Commons (**CC BY-NC 3.0 IGO**) para Organismos Intergubernamentales, excepto cuando se indique lo contrario. Determinados cursos y recursos educativos pueden estar bajo otro tipo de licencia CC. Para contactar al Webmaster del CVSP | Términos y condiciones para el uso del CVSP | Atribuciones

- Escriba su contraseña de intranet de OPS y presione el botón "Iniciar sesión"
- En su celular, apruebe la solicitud de inicio de sesión (recomendamos utilizar el app de Autenticación de Microsoft para dispositivos móviles – otras opciones son mensaje SMS o llamada telefónica)

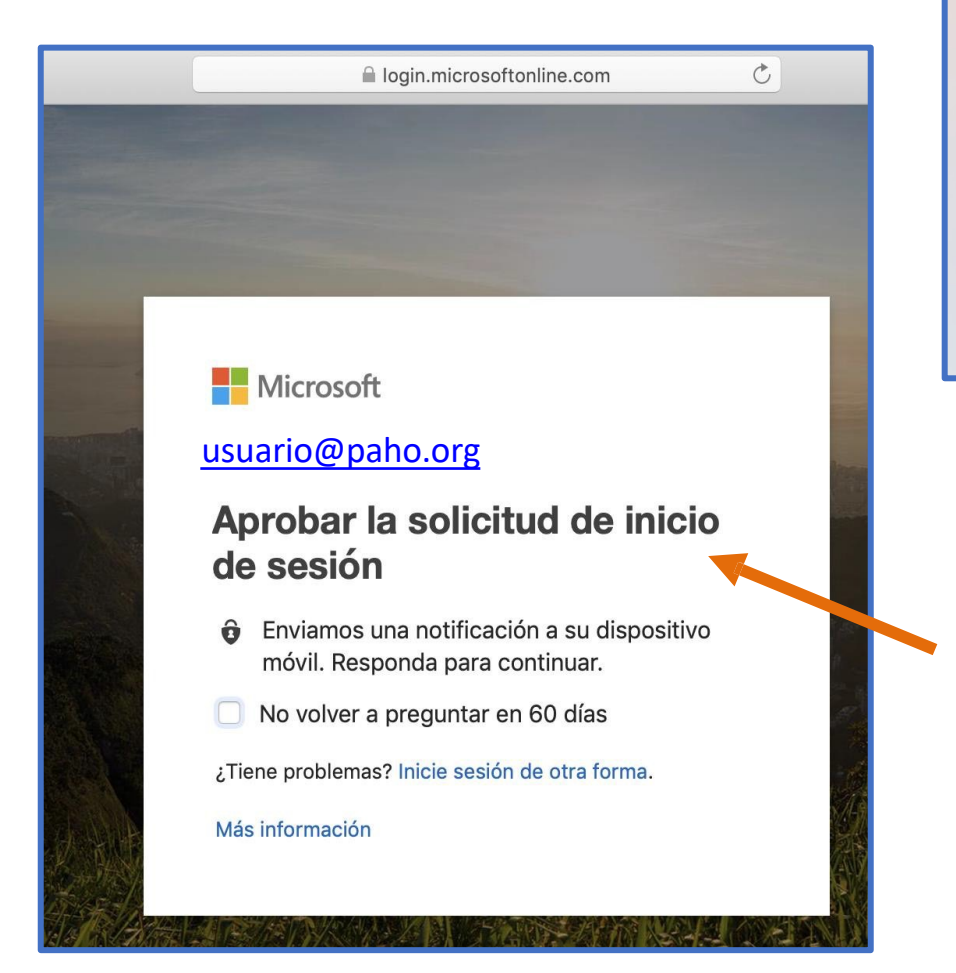

| lniciar sesión en la cue                                      | enta × +                                                                                                    |    |
|---------------------------------------------------------------|----------------------------------------------------------------------------------------------------|----|
| $\leftrightarrow$ $\rightarrow$ C $	ilde{}$ login.microsofton | nline.com/e610e79c-2ec0-4e0f-8a14-1e4b101519f7/saml2                                                                | 07 |
|                                                               | <ul> <li>Microsoft</li> <li>usuario@paho.org</li> </ul> Escribir contraseña He olvidado mi contraseña Liciar sesión |    |

Si necesita ayuda con las opciones de inicio de sesión, póngase en contacto con soporte técnico de ITS en su oficina OPS.

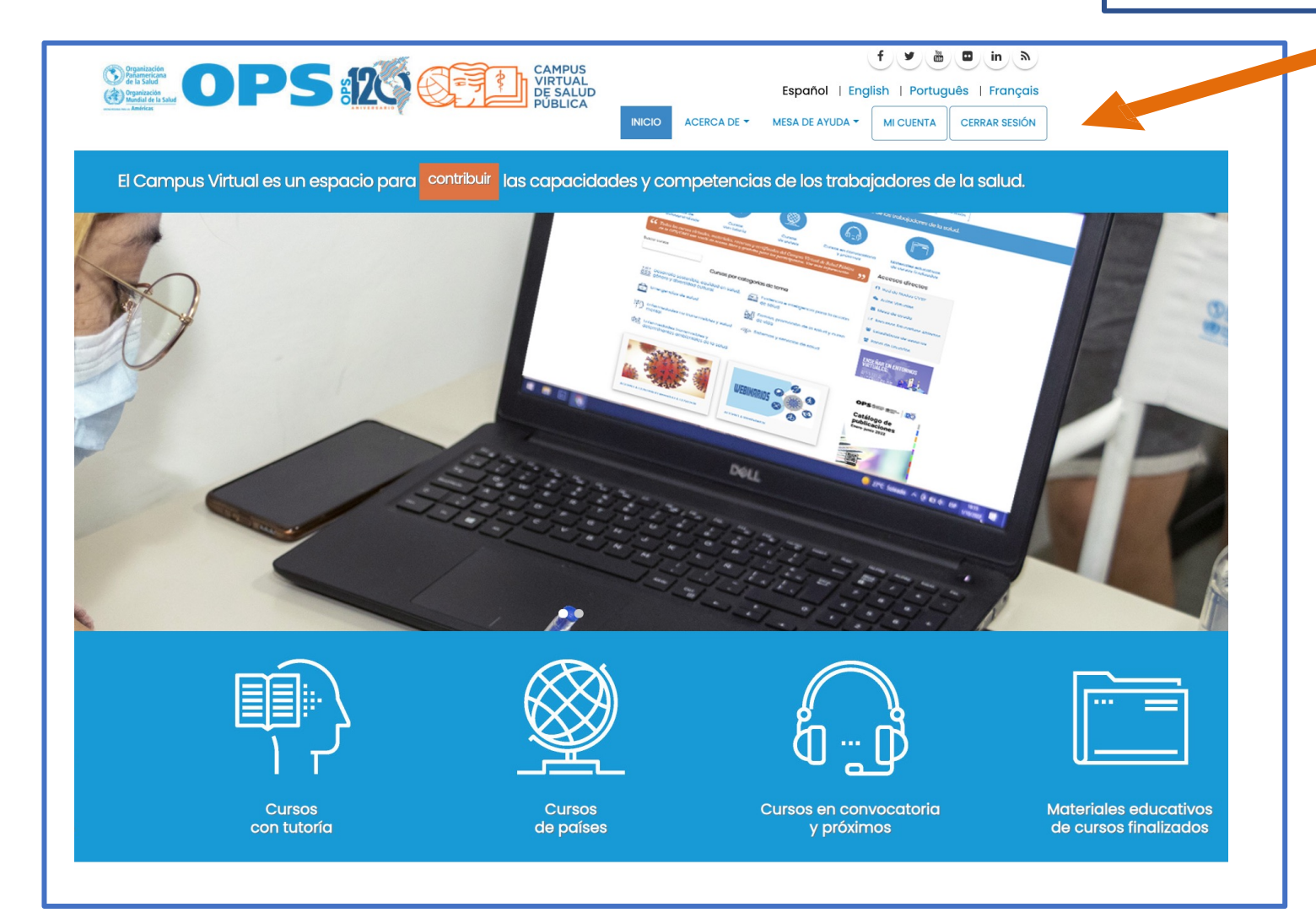

Ahora puede acceder las Aulas Virtuales, al "Panel de usuario", al formulario o enlace, según las indicaciones que ha recibido.

## **Recuerde:**

- Utilizar su correo de OPS y contraseña de intranet para iniciar sesión.
- Las contraseñas de OPS, NO se pueden cambiar a través de la página del CVSP.
- Los sistemas de IT de OPS requieren que cambie su contraseña de intranet cada 3 meses.